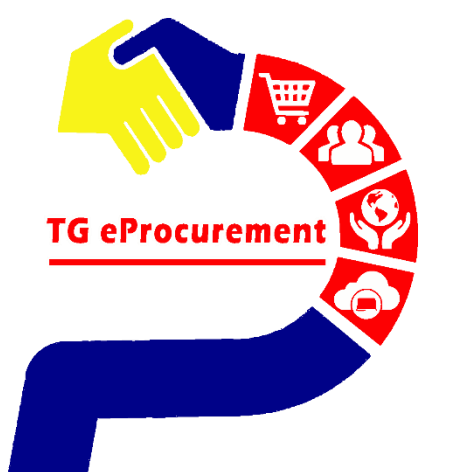

## The World's Largest Manufacturer of Gloves

**TOP GLOVE** 

TOP QUALITY, TOP EFFICIENCY

## TRADING RELATIONSHIP REQUEST

To be your world class partner in gloves and healthcare products

Powered by

🛝 SAP ARIBA

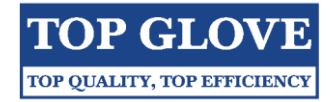

| DOCUMENT INFORMATION |                                                                 |  |  |  |  |  |
|----------------------|-----------------------------------------------------------------|--|--|--|--|--|
| Document Name        | Trading Relationship Request                                    |  |  |  |  |  |
| Document Version No. | 2.0 <b>Document Version Date</b> 22 <sup>nd</sup> November 2019 |  |  |  |  |  |
| Prepared By          | Nur Liyana Aqilah Binti Mohd Shaarani                           |  |  |  |  |  |
| Checked By           | Wee See Yee                                                     |  |  |  |  |  |
| Approved By          | Adeline Lee Yin Er                                              |  |  |  |  |  |

#### Prepared by,

Liyana NUR LIYANA AQILAH Executive, Sourcing & Procurement Date : 25/11/19

| Checked by,              |
|--------------------------|
| PA<br>A                  |
|                          |
| WEE <sup>3</sup> SEE YEE |

Asst. Manager, Sourcing & Procurement Date : 25/11/19

Approved by,

ADELINE LEE YIN ER Senior Manager, Sourcing & Procurement Date : 25/11/2019

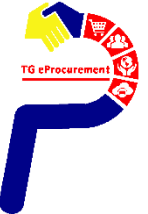

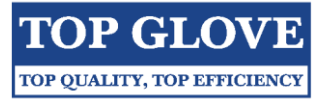

| TABLE OF CONTENT                                    |       |
|-----------------------------------------------------|-------|
| Title                                               | Pages |
| Email form SAP Ariba                                | 1     |
| Log In SAP Ariba Account                            | 2     |
| Check TRR Status                                    | 3-4   |
| Configure Your Account – Electronic Order Routing   | 5-7   |
| Configure Your Account – Electronic Invoice Routing | 8     |
| Additional Info – Supplier Information Portal       | 9-13  |

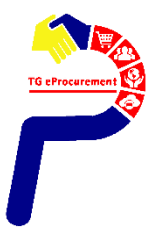

## Email from SAP Ariba

PAGE 1/13

Open the Invitation Letter that you received at your email address from ordersender-prod@ansmtp.ariba.com

Step 1: Click the link in the emailed letter to proceed to the landing page

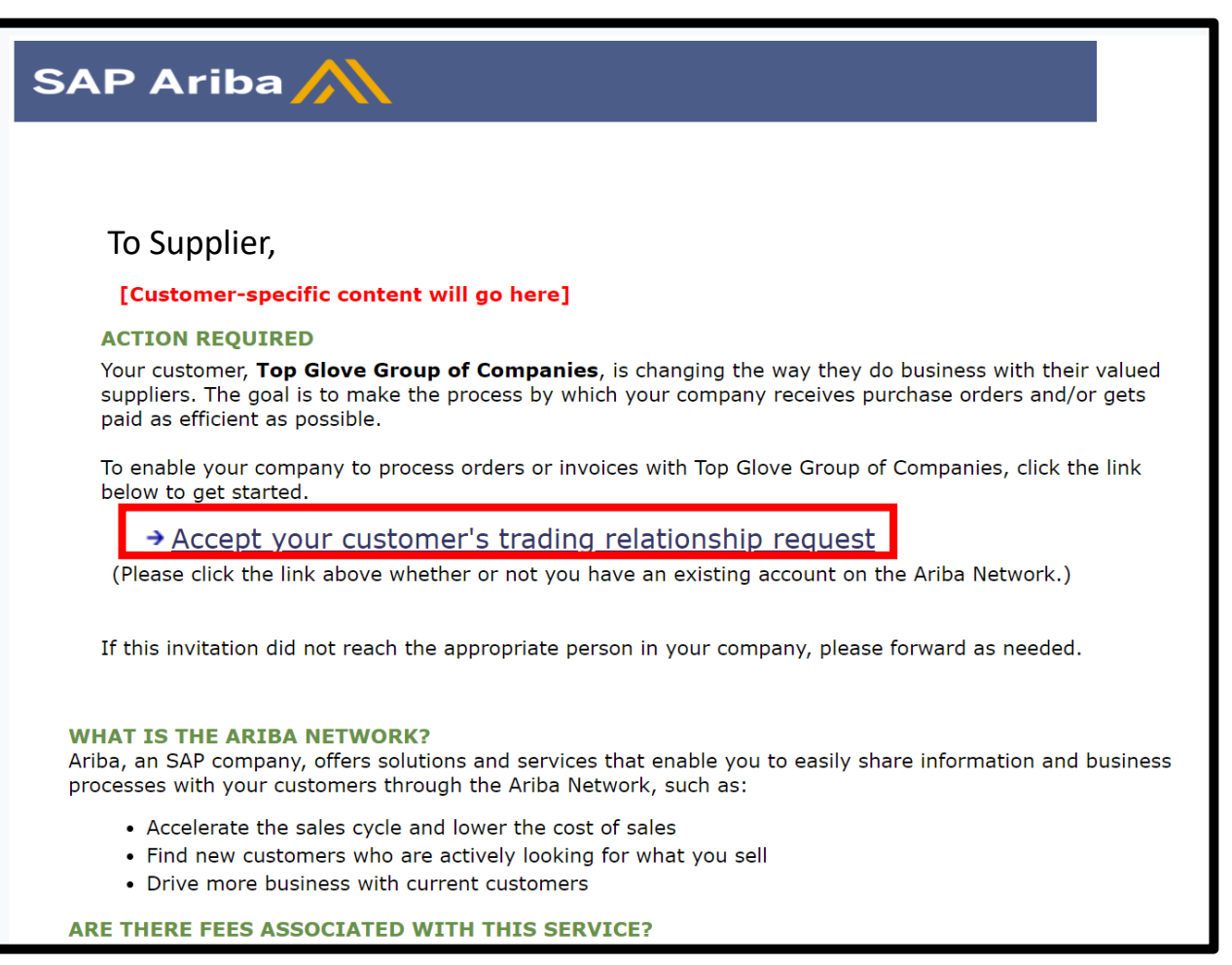

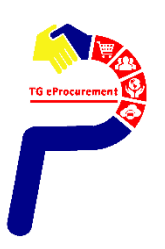

**Step 2 :** Log in using your **EXISTING** Ariba username and password in order to accept the relationship with your customer

| Existing User                                                                   |                                                                                                    |                                                                        |
|---------------------------------------------------------------------------------|----------------------------------------------------------------------------------------------------|------------------------------------------------------------------------|
| If you already have an Ariba Comm<br>password and click <b>Confirm</b> to log i | erce Cloud or Ariba Discovery account, enter yo<br>n to the Ariba Network.                         | ur existing username and                                               |
| Username:                                                                       |                                                                                                    |                                                                        |
| Password:                                                                       |                                                                                                    | Forgot Password?                                                       |
|                                                                                 | Confirm                                                                                            |                                                                        |
| When you confirm your existing use informing them that you already hav request. | rname and password, Ariba will send a notificati<br>e an Ariba Network account and that you have a | on to your requesting customer,<br>accepted their trading relationship |

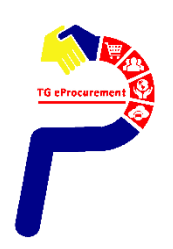

TOP GLOVE

## **Step 3** : Make sure you are at **Ariba Network** page. Please click on the **company settings** and choose "Customer Relationships".

| SAP Ariba Netw         | rork 🗸 Standard Account              | Upgrade                          |                  |         |                        | ø                          |
|------------------------|--------------------------------------|----------------------------------|------------------|---------|------------------------|----------------------------|
| Home Inbo              | x 🗸 Outbox 🗸 Cat                     | alogs Enablement Tasks           | s Reports Me     | essages |                        | NETWORK SETTINGS           |
|                        |                                      |                                  |                  |         | Standard account       | Electronic Order Routing   |
| Orders, Invoice        | es and Payments                      |                                  |                  | АЦ      | Company Profile        | Electronic Invoice Routing |
| 0                      | 0                                    | 0                                |                  |         | Service Subscriptions  | Accelerated Payments       |
| New Purchase<br>Orders | Orders that Need Invoid<br>Attention | ces Rejected Payment<br>Received | s Pinned Doc     | uments  | ACCOUNT SETTINGS       | Remittances                |
| Order Number           | Customer                             | Status Ar                        | nount Date I     | An      | Customer Relationships | Audit Logs                 |
|                        |                                      | You do not have any Order        | rs and Releases. |         | Users                  | View All                   |
|                        |                                      |                                  |                  |         | Notifications          |                            |
|                        |                                      |                                  |                  |         | Account Hierarchy      | 1                          |
|                        |                                      |                                  |                  |         | Account Registration   |                            |
| THE REST DUN           | SAD                                  |                                  |                  |         | View All               |                            |
| THE BEST KON           |                                      |                                  |                  |         |                        |                            |

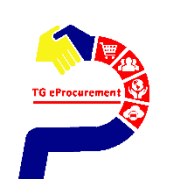

### **Check TRR Status**

TOP GLOVE

**Step 4**: Recheck on your TRR status with Top Glove Group of Companies whether at **Pending** tab or **Current** tab. If you are at pending tab, please click **Approve** and **Save.** After that, click **Close**.

| Ariba Network Standard Account                       | ograde                    |                             |                      |              | © 100     |
|------------------------------------------------------|---------------------------|-----------------------------|----------------------|--------------|-----------|
| Account Settings                                     |                           |                             |                      | Sav          | e Close   |
| Customer Relationships Users Notific                 | cations Account Hierarchy | Application Subscriptions   | Account Registration |              |           |
| Current Relationships Potential Rela                 | ationships                |                             |                      |              |           |
| I prefer to receive relationship requests as follows | i.                        |                             |                      |              |           |
| Automatically accept all relationship reques Update  | sts O Manually review a   | ll relationship requests    |                      |              |           |
| Pending                                              |                           |                             |                      |              |           |
| Customer                                             | Relationship Type         |                             | Requested Date       | 4            |           |
|                                                      |                           | No items                    |                      |              |           |
| Approve Reject                                       |                           |                             |                      |              |           |
| Current                                              |                           |                             |                      |              |           |
| Customer                                             | Relationship Type         |                             | Approved Date        | Routing Type |           |
| Top Glove Group of Companies                         | Trading                   | Supplier Information Portal | 13 Sep 2019          | Default      | Actions 🔻 |
| L Reject                                             | -                         |                             |                      |              |           |

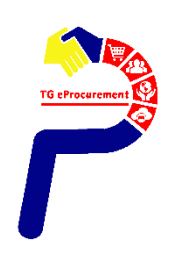

## **Configure Your Account – Electronic Order Routing**

PAGE 5/13

TOP GLOVE

Step 5 : Make sure you are at the Ariba Network page again, click on the company settings and choose "Electronic Order Routing".

| SAP Ariba Network - Standard Account Upgrade                                                                                                    |          |                           |                            | @ MC                                          | 巜 Help Center |
|----------------------------------------------------------------------------------------------------|----------|---------------------------|----------------------------|-----------------------------------------------|---------------|
| Home Inbox $\checkmark$ Outbox $\checkmark$ Catalogs Enablement Tasks Reports M                                                                                                    | Messages |                           | NETWORK SETTINGS           | ie 🗸                                          |               |
|                                                                                                    |          | Standard account          | Electronic Order Routing   | C<br>Refresh                                  |               |
| Orders, Invoices and Payments                                                                                                    | All      | Company Profile           | Electronic Invoice Routing |                                               |               |
|                                                                                                    |          | Service Subscriptions     | Accelerated Payments       | at 14 days III<br>D                           |               |
| O         O         O | ocuments | ACCOUNT SETTINGS          | Remittances                |                                               |               |
| Order Murchen Outeren Otto I                                                                                                    |          | Customer Relationships    | Network Notifications      | E Res Tyches (Mer.<br>5482.36<br>Level II and |               |
| Vou do not have any Orders and Peleases                                                                                                    | An       | Users                     | Audit Logs                 |                                               |               |
| Tou uo not have any orders and Releases.                                                                                                    |          | Notifications             | View All                   |                                               |               |
|                                                                                                    |          | Account Hierarchy         |                            |                                               |               |
|                                                                                                    |          | Application Subscriptions |                            |                                               |               |
|                                                                                                    |          | Account Registration      |                            |                                               |               |
| THE BEST RUN                                                                                                    |          | View All                  |                            |                                               |               |

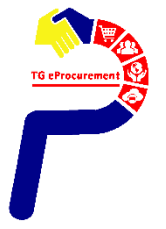

## **Configure Your Account – Electronic Order Routing**

PAGE 6/13 TOP GLOVE

Step 6a : Choose 'Email' as the routing method. The order routing method is how you will receive your POs from your customers. For Email routing method, you can enter up to three email addresses separated by commas.

| Network S          | Settings                              |                                       |                                                     |                                                                                                    | Save                                | Close                                |
|--------------------|---------------------------------------|---------------------------------------|-----------------------------------------------------|----------------------------------------------------------------------------------------------------|-------------------------------------|--------------------------------------|
| Electroni          | ic Electronic                         | Accelerated                           | Settlement                                          |                                                                                                    |                                     |                                      |
| Order              | Invoice                               | Payments                              |                                                     |                                                                                                    |                                     |                                      |
| Routing            | Routing                               |                                       |                                                     |                                                                                                    |                                     |                                      |
| * Indicates        | a required field                      |                                       |                                                     |                                                                                                    |                                     |                                      |
| Capabi             | ilities Preferenc                     | es                                    |                                                     |                                                                                                    |                                     |                                      |
| Non-Ca             | atalog Orders w<br>Process non-catalo | rith Part Numb<br>g orders as catalog | PETS<br>orders if part numbers are entered manually |                                                                                                    |                                     |                                      |
| New O              | rders                                 |                                       |                                                     |                                                                                                    |                                     |                                      |
|                    | Document Type                         |                                       | Routing Method                                      | Options                                                                                                    |                                     |                                      |
| Catalog<br>Attachm | Orders without<br>eents               | E                                     | Email V                                             | <ul> <li>Email address:</li> <li>Attach cXML document in the email message</li> <li>Include document in the email message</li> <li>Leave attachments online and do not include them with email orders with attachments that have the routing method "Same attachments".</li> <li>Attach PDF document in the email message</li> </ul> | message. This a<br>as new catalog o | i<br>applies to all<br>rders without |

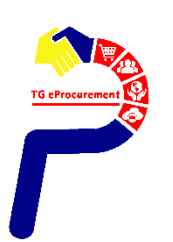

## **Configure Your Account – Electronic Order Routing**

**Step 6b :** As for the **notifications (scroll down)** If you are a new user, select email delivery, and then fill in up to three email addresses of the people at your company who should receive those notifications.

#### Step 6c : When done, click Save

| Notifications                             |                                                                                             |                                   |
|-------------------------------------------|---------------------------------------------------------------------------------------------|-----------------------------------|
| Туре                                      | Send notifications when                                                                     | To email addresses (one required) |
| Orden                                     | Send a notification when orders are undeliverable.                                          |                                   |
| Order                                     | Send a notification when a new collaboration request against an existing order is received. | *                                 |
| Durch and Order In write                  | Send a notification when purchase order inquiries are received.                             |                                   |
| Purchase Order Inquiry                    | Send a notification when purchase order inquiries are undeliverable.                        | *                                 |
| Time Sheet                                | Send a notification when time sheets are undeliverable.                                     | *                                 |
| Extended Profile Settings and Information | on                                                                                          |                                   |
| Extended Profile Information              |                                                                                             |                                   |
|                                           |                                                                                             |                                   |
|                                           |                                                                                             |                                   |
|                                           |                                                                                             | Save Close                        |

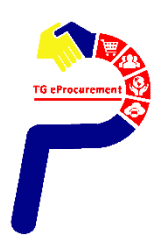

## **Configure Your Account – Electronic Invoice Routing**

Step 7 : Click Electronic Invoice Routing

Step 8 : Make sure to turn on notifications in the event of Invoice Failure or Status Change, and again select the email addresses that should receive those notifications. Lastly, click Save

| Network Settings                   |                                                   |                                        | Save                           | Close |
|------------------------------------|---------------------------------------------------|----------------------------------------|--------------------------------|-------|
| Electronic Order Routing Electroni | ic Invoice Routing Accelerated Payments Settleme  | ent                                    |                                |       |
| General Tax Invoicing and Arc      | hiving                                            |                                        |                                |       |
| Capabilities & Preferences         |                                                   |                                        |                                |       |
| Sending Method                     |                                                   |                                        |                                |       |
| Document Type Ro                   | outing Method                                     | Options                                |                                |       |
| Invoices                           | Online 🗸                                          | Return to this site to create invoices | 3                              |       |
| Customer Invoices                  | Online 🗸                                          | Save in my online inbox                |                                |       |
| Notifications                      |                                                   |                                        |                                |       |
| Туре                               | Send notifications when                           |                                        | To email addresses (one requir | ed)   |
| Invoice Failure                    | Send a notification when invoices are undeliveral | ble or rejected.                       | •                              |       |
| Invoice Status Change              | Send a notification when invoice statuses change  | θ.                                     | *[                             |       |
| Invoice Created Automatically      | Send a notification when an invoice is created au | tomatically on behalf of your company. | •[                             |       |

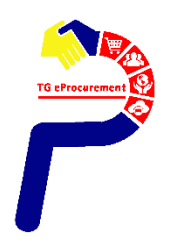

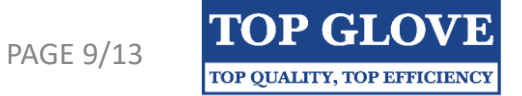

# Additional Info - Supplier Information Portal

# Training Guides & Videos

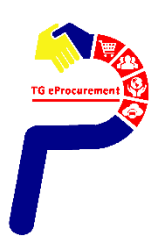

Copyright @ 2019 Top Glove Group of Companies

TOP GLOVE

#### 1) Make sure you are at the Ariba Network page, click Company Settings, and choose "Customer Relationships".

| Ariba Network - Standard Account Upgrade                                                                                                    | © 🚾                        |
|----------------------------------------------------------------------------------------------------|----------------------------|
| Home Inbox V Outbox V Catalogs Enablement Tasks Reports Messages                                                                                              | NETWORK SETTINGS           |
| Standard account                                                                                                    | Electronic Order Routing   |
| Orders, Invoices and Payments All                                                                                                    | Electronic Invoice Routing |
| Service Subscriptions                                                                                                    | Accelerated Payments       |
| New Purchase<br>Orders     Orders that Need<br>Attention     Invoices Rejected<br>Received     Payments<br>Received     Pinned Documents     ACCOUNT SETTINGS | Remittances                |
| Order Number Customer Status Amount Date I An                                                                                                    | Network Notifications      |
| You do not have any Orders and Releases.                                                                                                    | View All                   |
| Notifications                                                                                                    |                            |
| Account Hierarchy                                                                                                    |                            |
| Application Subscriptions                                                                                                    |                            |
| THE BEST RUN SAP                                                                                                    |                            |

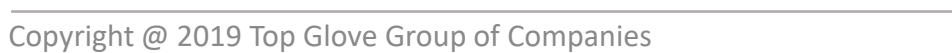

## TOP GLOVE

#### 2) Click on Supplier Information Portal

| Ariba Network Standard Account                                                                                                    | Ipgrade                    |                             |                      |              | © 🚾       |
|----------------------------------------------------------------------------------------------------|----------------------------|-----------------------------|----------------------|--------------|-----------|
| Account Settings                                                                                                    |                            |                             |                      | Save         | Close     |
| Customer Relationships Users Noti                                                                                                    | fications Account Hierarch | y Application Subscriptions | Account Registration |              |           |
| Current Relationships Potential Re                                                                                                    | lationships                |                             |                      |              |           |
| I prefer to receive relationship requests as follow                                                                                                    | /s:                        |                             |                      |              |           |
| Automatically accept all relationship required of the second second | ests O Manually review     | all relationship requests   |                      |              |           |
| Customer                                                                                                    | Relationship Type          |                             | Requested Date       | 1 L          |           |
|                                                                                                    |                            | No items                    |                      |              |           |
| Approve Reject                                                                                                    |                            |                             |                      |              |           |
| Current                                                                                                    |                            |                             |                      |              |           |
| Customer                                                                                                    | Relationship Type          |                             | Approved Date \$     | Routing Type |           |
| Top Glove Group of Companies                                                                                                    | Trading                    | Supplier Information Portal | 13 Sep 2019          | Default      | Actions 🔻 |
| L Reject                                                                                                    |                            |                             |                      |              |           |

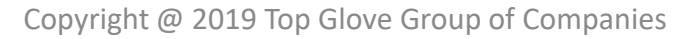

#### 3) Then, click Here

| SAP Ariba Network Standard Account Upgrade                                                                                       |  |  |  |  |
|----------------------------------------------------------------------------------------------------|--|--|--|--|
|                                                                                                    |  |  |  |  |
| Supplier Information Portal of Top Glove Group of Companies                                                                      |  |  |  |  |
| Portal Content Reference Documents Transaction Rules                                                                             |  |  |  |  |
| Welcome to Top Glove Group of Companies Information Portal                                                                       |  |  |  |  |
| Welcome to Top Glove's Supplier Information Portal                                                                               |  |  |  |  |
| This portal provides information for all suppliers who are conducting business with <b>Top Glove</b> via the Ariba Network (AN). |  |  |  |  |
| This Supplier Information Portal contains helpful links along with supplier education guides and videos.                         |  |  |  |  |
| These guides and videos contain instructions and tips while transacting with Top Glove.                                          |  |  |  |  |
| To access the Supplier Information Portal, Click Here                                                                            |  |  |  |  |
|                                                                                                    |  |  |  |  |
|                                                                                                    |  |  |  |  |
|                                                                                                    |  |  |  |  |
|                                                                                                    |  |  |  |  |
| THE BEST RUN                                                                                                    |  |  |  |  |
|                                                                                                    |  |  |  |  |
|                                                                                                    |  |  |  |  |

PAGE 13/13

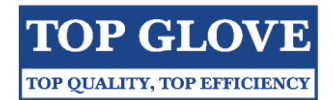

4) You can view tabs below to learn more about transacting with Top Glove Group of Companies.

| TOP GLOVE<br>TOP QUALITY, TOP EMPICIENCE<br>Welcome to the Top Glove Ariba Network Supplier SAP Ariba                                                                                                    |                                                                     |  |                                                                                  |  |
|----------------------------------------------------------------------------------------------------|---------------------------------------------------------------------|--|----------------------------------------------------------------------------------|--|
| Welcome to the Top Glove Supplier Education Portal! This portal provides educative information for all suppliers that are conducting business with Top Glove via the Ariba Network (AN).<br>Additional information regarding this project is included in the invitation letter from Top Glove (below). As part of Top Glove's ongoing policy to continuously improve efficiency and service quality to customers and suppliers alike, they are currently implementing the next stage of their overall electronic strategy to move away from paper based financial transaction processing.<br>What information are you looking for? |                                                                     |  |                                                                                  |  |
| BUYER LETTER: Top Glove message to suppliers         AN Summit Deck for Top Glove suppliers         AN Summit Video Recording                                                                                                    | INTRODUCTION ARIBA<br>NETWORK<br>See how to navigate the<br>Network |  | ARIBA NETWORK<br>RESOURCES<br>Resources for suppliers using<br>the Ariba Network |  |

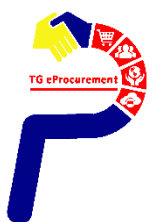